## 風致地区・都市計画公園・都市計画緑地は 「わが街ガイド」で閲覧できます。

① 市役所ホームページのトップ画面右下の「便利なサービス」から「わが街ガイド」を選択、ま たはサイト内検索に「わが街ガイド」を入力し、下記のわが街ガイドのトップ画面に移動して 下さい。

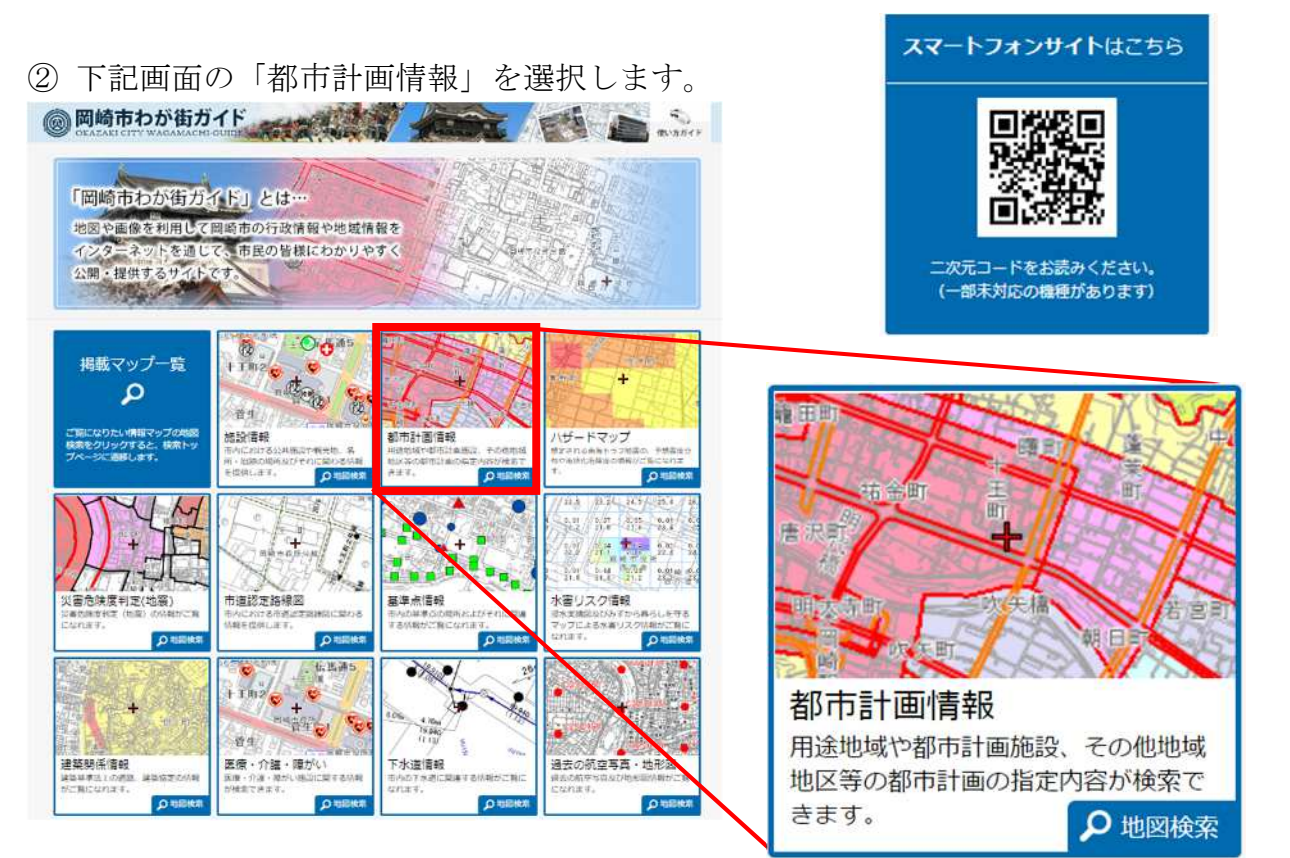

## ③ 下記画面から対象地域を表示してください。

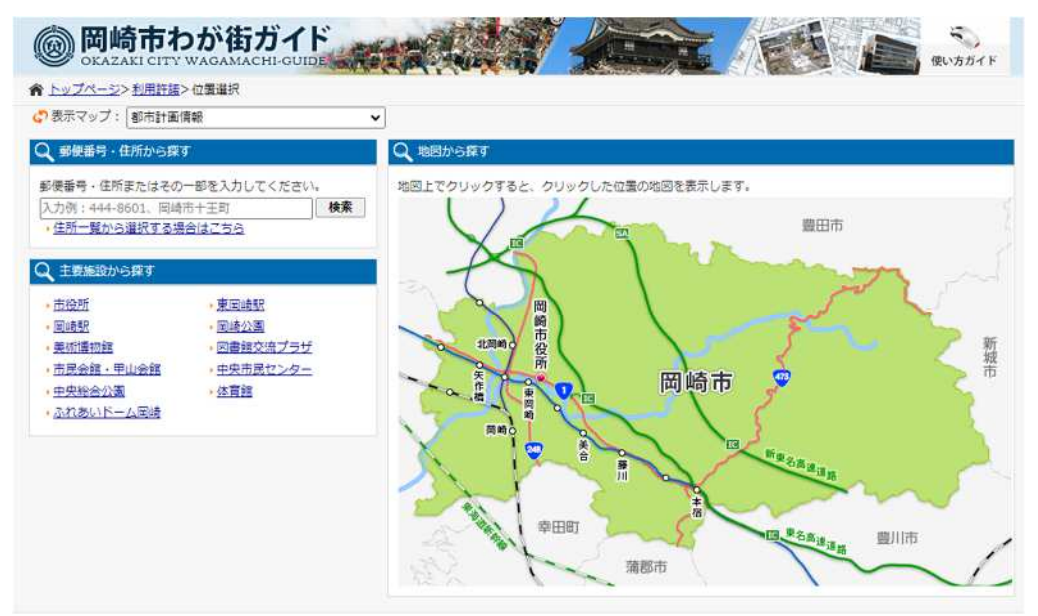

④ 下記画面の左側にある表示切替から「その他地域地区等」より風致地区または「都市施設」よ り都市計画公園・都市計画緑地(公園緑地計画)をご確認ください。

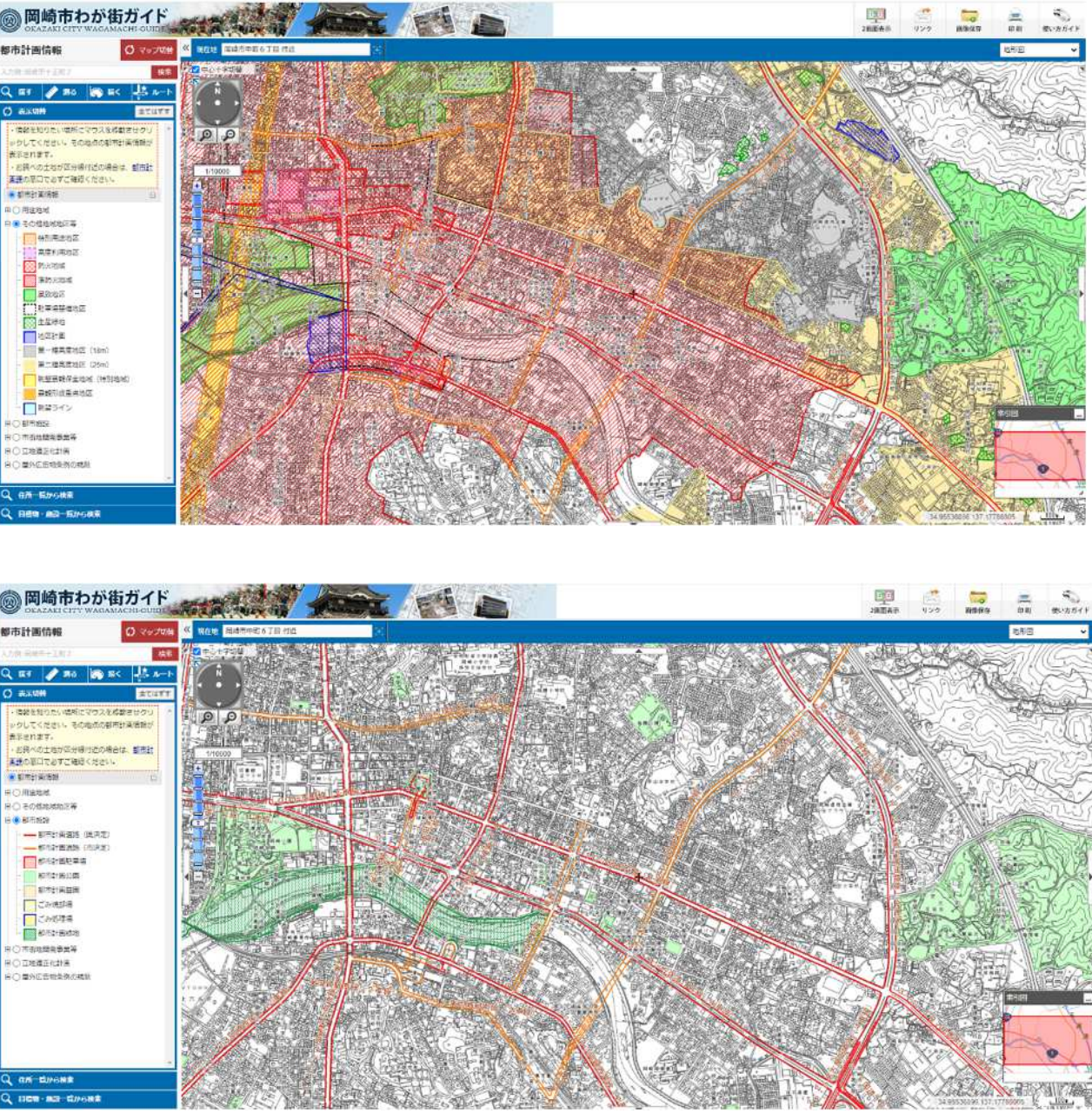

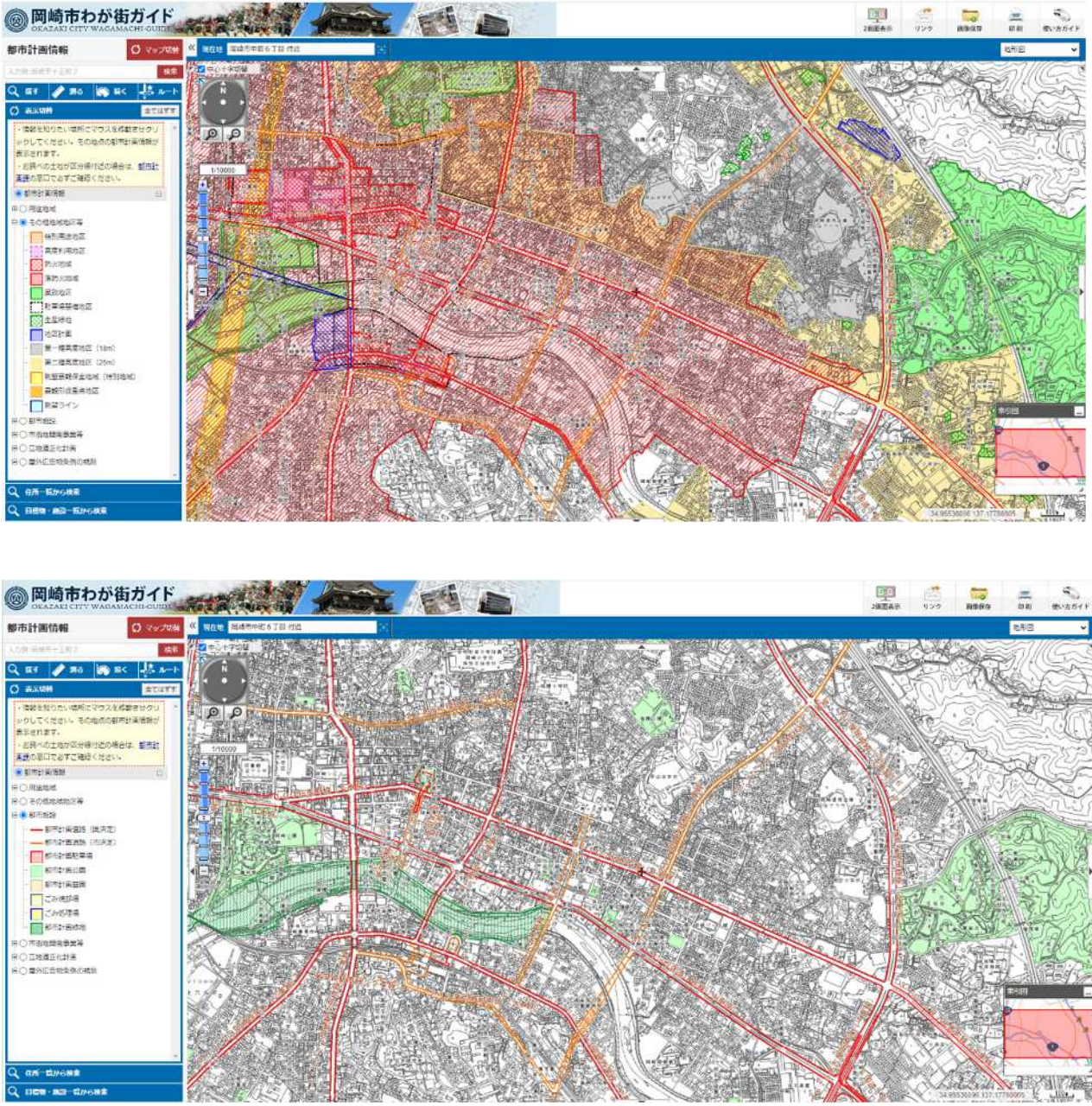

※スマートフォンサイトでは画面右上の機能メニューから「レイヤ表示切替」を選択し、確認した いレイヤを表示してください。

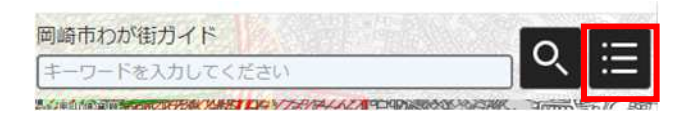